## 拥有多重身份时怎么操作

- 1、进入个人工作桌面;
- 2、点击"切换身份"按钮,选择你要使用的身份;

| 宁夏教育资源公共服务平台                                            | <b>工作桌面</b> 个人资源门户 资源中心 应算                                                                                  | 用中心 🛛 输入搜索关键词 🛛 😓 陈鵬 🔻                                                                                                    |
|---------------------------------------------------------|----------------------------------------------------------------------------------------------------|----------------------------------------------------------------------------------------------------|
| 陈鹏 を問<br>宁复教育厅測试学校 ><br>中国历史<br>编辑组件     印换身份 ▼<br>(金m) | <b>教 资</b> 💽<br>我的数学 组卷系统 学科资源                                                                              | 19:16 星期三         2021年12月1日         この       シンシン         人人通       互联网大音         在鉄岡老       実備应用                                                  |
| 通知公告<br>(行政管理人员)<br>暂无公告                                | <ul> <li>新闻资讯</li> <li>12-01 宁夏职业教育乘"云" 腾飞</li> <li>11-30 自治区教育厅关于2021 年全区"互 联网+教育" 应用大赛获奖名单的 公示</li> </ul> | <ul> <li>同上一堂思政课</li> <li>         年記嘱托,继续建设经济繁荣、民族团结、环境优美、人民富裕的<br/>浏览量:142472      </li> <li>         請年中华民族共同体意识<br/>浏览量:142483      </li> </ul> |
| 更多内容                                                    | 更多内容                                                                                                    | 更多内容                                                                                                    |

3、组件、应用和资源等都切换到属于这个身份的内容。